## Instalar App Red Móvil en Iphone

ngresar al navegador Safari y pegar este enlace: <u>https://redmovil.reddeseguromedico.com.ar/app/login.php?instalar</u>

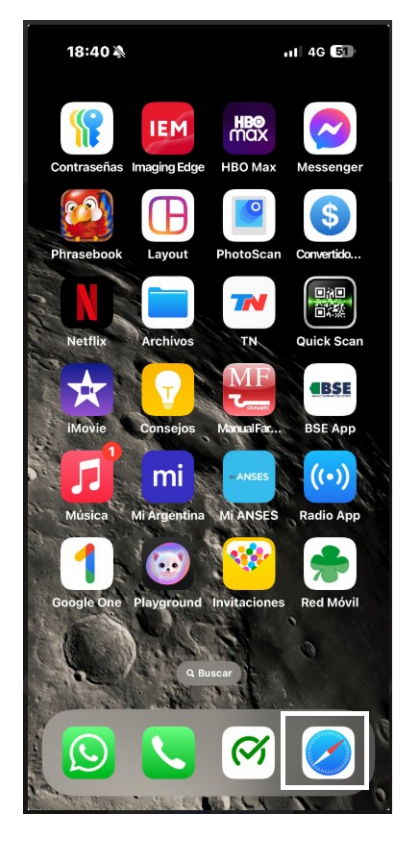

## Se muestra la siguiente pantalla:

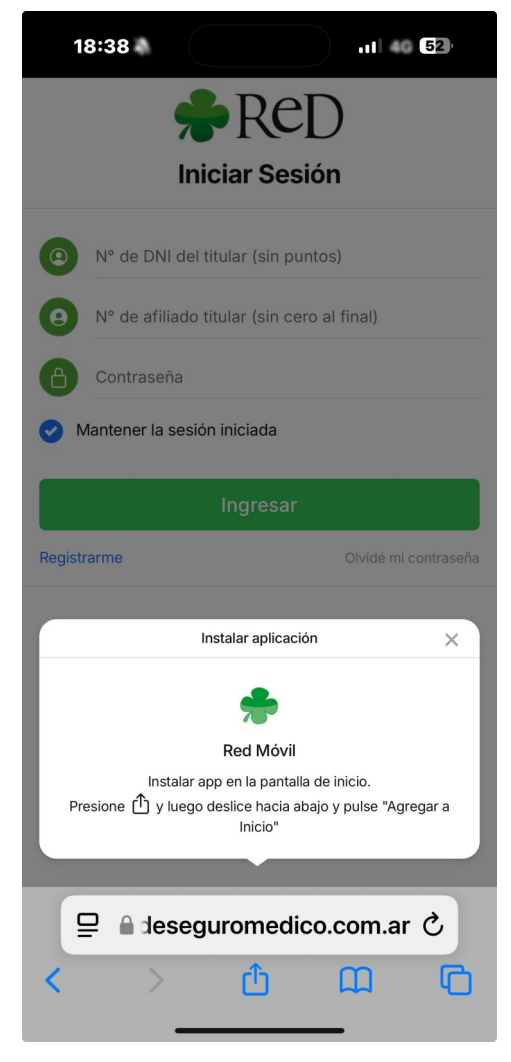

## Presionar el icono "Enviar" que se encuentra en la barra de herramientas del navegador:

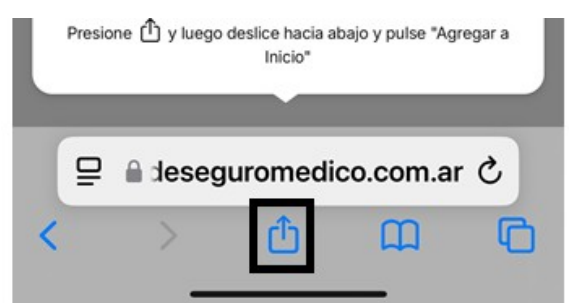

Se despliega el menú en la parte inferior de la pantalla:

| 18:39 🔌                                | •11 4G 52           |  |  |  |  |  |  |  |
|----------------------------------------|---------------------|--|--|--|--|--|--|--|
| RCD<br>Iniciar Sesión                  |                     |  |  |  |  |  |  |  |
| N° de DNI del titular                  | (sin puntos)        |  |  |  |  |  |  |  |
| Contraseña                             | (sin cero al final) |  |  |  |  |  |  |  |
| Mantener la sesión inic     Red de Seg | uro Médico 🛛 🗙      |  |  |  |  |  |  |  |
| redmovil.red Opciones >                | deseguromedi        |  |  |  |  |  |  |  |
| Emma-<br>nuel<br>Os-Soft               |                     |  |  |  |  |  |  |  |
| AirDrop Mensajes                       | Mail WhatsApp Rec   |  |  |  |  |  |  |  |
| Copiar                                 | Ф                   |  |  |  |  |  |  |  |

Deslizar la pantalla hacia arriba para ver mas opciones, y presionar en "Agregar a inicio":

| Red de Seguro Médico<br>redmovil.reddeseguromedi |              |  |  |  |  |  |  |
|--------------------------------------------------|--------------|--|--|--|--|--|--|
| Emma-<br>nuel Os-<br>Soft                        |              |  |  |  |  |  |  |
| AirDrop Mensajes Mail                            | WhatsApp Rec |  |  |  |  |  |  |
| Copiar                                           | ப            |  |  |  |  |  |  |
| Agregar a Lecturas                               | 00           |  |  |  |  |  |  |
| Agregar a Marcadores                             | m            |  |  |  |  |  |  |
| Agregar a Favoritos                              | \$           |  |  |  |  |  |  |
| Agregar a nota rápida                            | ш            |  |  |  |  |  |  |
| Buscar en la página                              | a            |  |  |  |  |  |  |
| Agregar a Inicio                                 | +            |  |  |  |  |  |  |
| Marcado                                          | $\otimes$    |  |  |  |  |  |  |
| Imprimir                                         |              |  |  |  |  |  |  |

Para finalizar presionar "Agregar":

| 18:40 🔌                  |                |                              |              |               | •11 4G 5   |       |                  |      |                  |           |  |  |
|--------------------------|----------------|------------------------------|--------------|---------------|------------|-------|------------------|------|------------------|-----------|--|--|
| Cancelar Agregar a Inici |                |                              |              |               |            |       | icio             | Ľ    | Agregar          |           |  |  |
| Red Móvil                |                |                              |              |               |            |       |                  | 8    |                  |           |  |  |
| 2                        | 2              | https://redmovil.reddeseguro |              |               |            |       |                  |      |                  |           |  |  |
| Se<br>par                | agrei<br>a acc | gará<br>cede                 | i un<br>er m | ícon<br>ás rá | o a<br>pid | la pa | antall<br>este : | a de | e inicio<br>web. | D         |  |  |
| ш                        | Móv            | il″                          |              | М             | lóv        | iles  |                  |      |                  |           |  |  |
| q                        | w              | e                            | r            | Ľ             | t          | У     | u                | i    | 0                | р         |  |  |
| а                        | S              | d                            | f            | 9             | 3          | h     | j                | k    | 1                | ñ         |  |  |
| ¢                        | 2              | 2                            | x            | c             | v          | 1     | o I              | n    | m                | $\otimes$ |  |  |
| 123                      | 0              |                              | espacio      |               |            |       |                  |      | aceptar          |           |  |  |
| <b>A</b>                 |                |                              |              |               |            |       |                  | 0    |                  |           |  |  |

La App se instala en el escritorio del dispositivo:

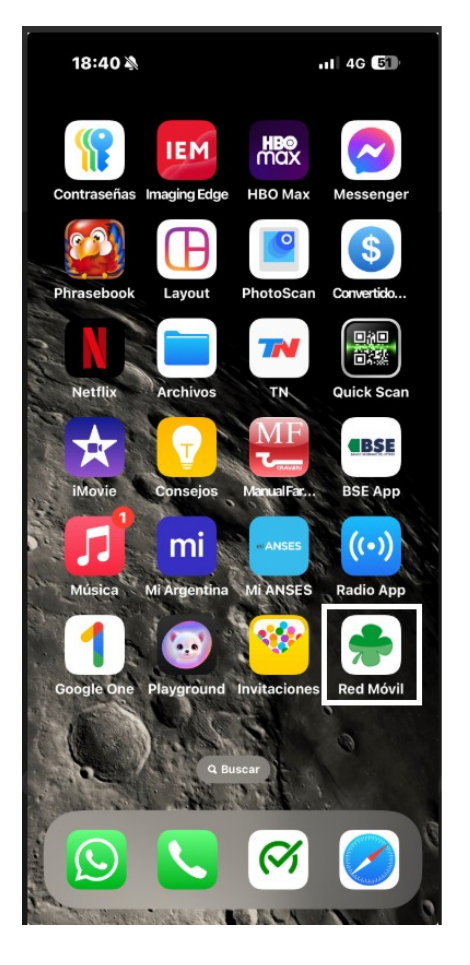